# AmpliFund Creating Expense Entries, Reporting Periods, & Payment Requests

| $\leftrightarrow$ $\rightarrow$ $C$ $rightarrow$ http | s://mt.amplifund.com/Calendar |       |    |             |    | A* ★ 🗰           | 3 1 1 1 1 1 1 1 1 1 1 1 1 1 1 1 1 1 1 1 |
|-------------------------------------------------------|-------------------------------|-------|----|-------------|----|------------------|-----------------------------------------|
| AmpliFund <sup>≓</sup>                                |                               |       |    |             |    |                  | Peter Test                              |
|                                                       |                               |       |    |             |    |                  | ⊖i⊡≉                                    |
| 💼 Activity                                            | Past Due Complete Due         |       |    |             |    | Grant: All       |                                         |
| Contacts                                              | < > today                     |       |    | August 2022 |    | My Events and Ta | sks: 🚺 month week day                   |
| Grant Management                                      | <b>Sun</b><br>31              | Mon 1 | 2  | Wed 3       | 4  | 5                | 291                                     |
| Documents                                             |                               |       |    |             |    |                  |                                         |
| Knowledge Center                                      | 7                             | 8     | 9  | 10          | 11 | 12               |                                         |
| Administration                                        |                               |       |    |             |    |                  |                                         |
|                                                       | 14                            | 15    | 16 | 17          | 18 | 19               | :                                       |
|                                                       | 21                            | 22    | 23 | 24          | 25 | 26               | :                                       |
|                                                       | 28                            | 29    | 30 | 31          |    |                  |                                         |
|                                                       | 4                             | 5     | 6  | 7           | 8  | 9                |                                         |

- 1. Log in to AmpliFund and click Grant Management from the navigation bar located on the left-hand side of the screen.
- 2. From the Grant Management drop-down menu, select Grants.

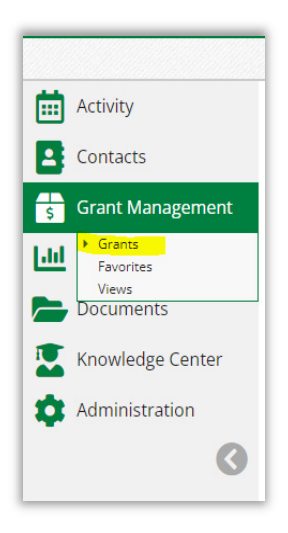

3. A list of all the grants that awarded to your entity will appear. Click on the grant you want.

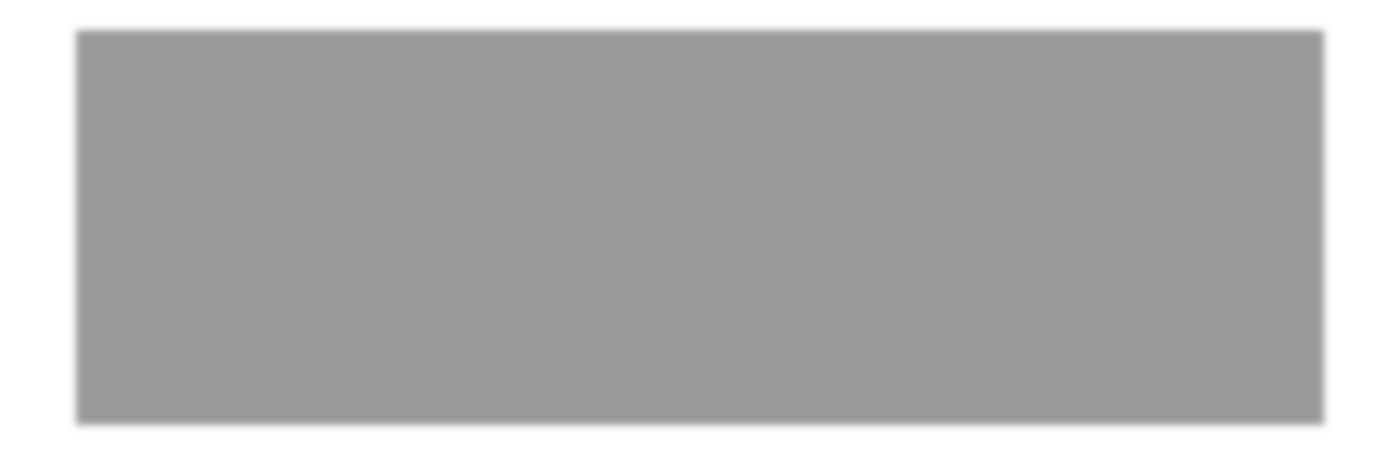

After clicking on the grant you want, the Details page will pull up.

### **Entering Expenses**

1. From the Details page click on Post-Award located in ribbon at the top. Hover over Financial then click Expenses.

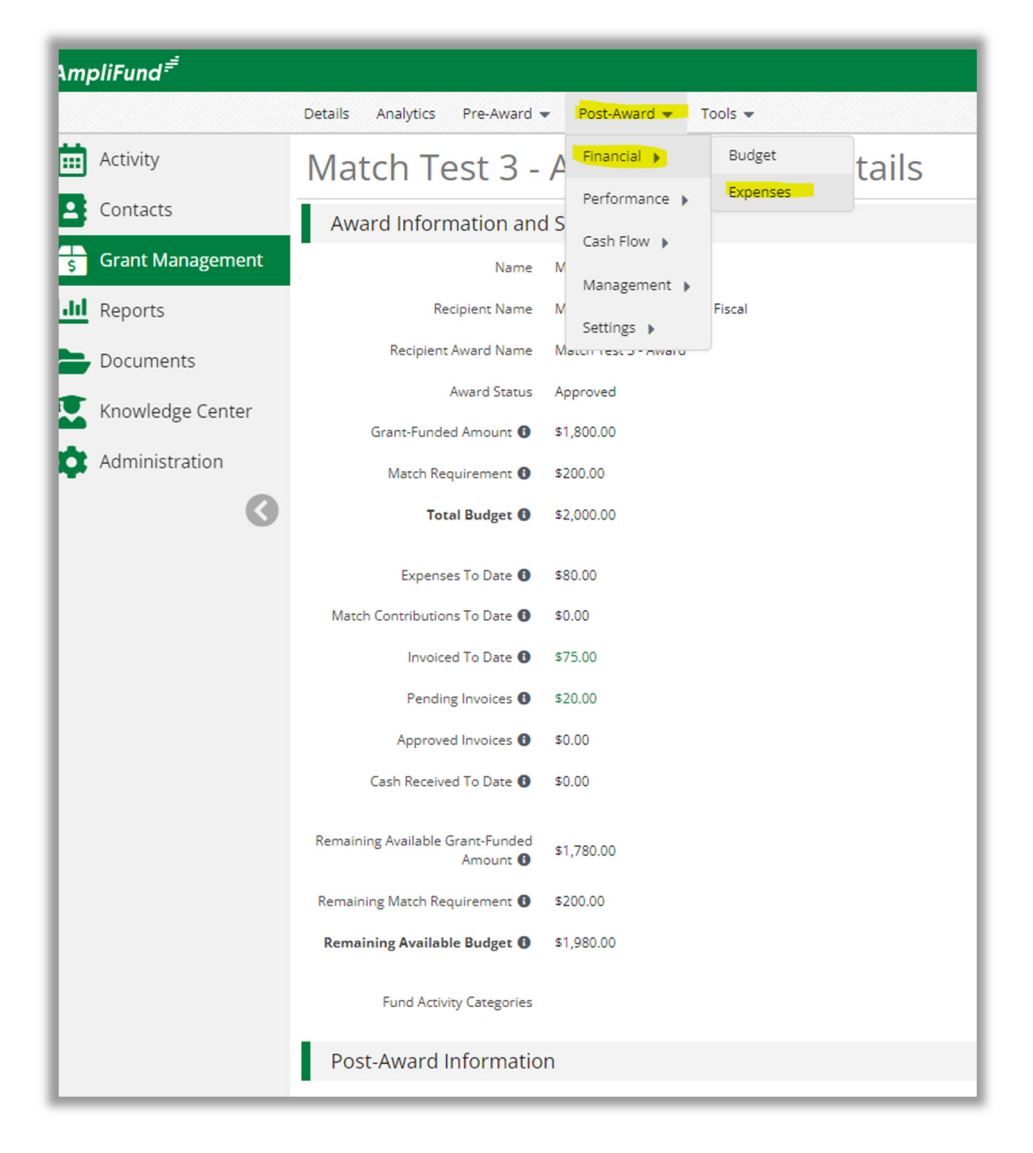

2. Enter the time frame (this will either be monthly or quarterly) then click Run. Click on the + to enter expenses.

| Details Analytics   | Pre-Award 🔻        | Post-Awar       | rd 👻 Tools 🗸 | •        |       |      |             |            |          |           |           |           |        | ⊖ i ₿• |
|---------------------|--------------------|-----------------|--------------|----------|-------|------|-------------|------------|----------|-----------|-----------|-----------|--------|--------|
| Match T             | est 3 -            | Awaro           | d - Exp      | ense     | es    |      |             |            |          |           |           |           |        |        |
| Filter By           |                    |                 |              |          |       |      |             |            |          |           |           |           |        |        |
| Grant               | Match Test 3 - A   | Award           | v            |          |       |      |             | Time Frame | Custom   |           | •         | Run       |        |        |
| Category            | Select a Catego    | ry              | •            |          |       |      |             | Start Date |          |           |           |           |        |        |
| Line Item           | Select a Budget    | t Item          | •            |          |       |      |             | End Date   |          | i         |           |           |        |        |
|                     | Clear all filte    | rs              |              |          |       |      |             |            |          |           |           |           |        |        |
| All Expense         | s                  |                 |              |          |       |      |             |            |          |           |           |           |        |        |
| Actions<br>+√面      |                    |                 |              |          |       |      |             |            |          |           |           |           |        |        |
| Drag a column heade | r and drop it here | to group by tha |              |          |       |      |             |            |          |           |           |           |        |        |
| Select All          | Expense 🗸          | Descripti       | ✓ Expense    | ✓ Origin | n v G | Acco | ✓ Line Item | ✓ Respons  | ✓ Create | d 🗸 Payee | ✓ Cash Ma | ✓ In Kind | ✓ Amou | nt 🗸   |

3. From the Add Expense you will enter all the required information on EACH of the Tabs (General, Financials, Attachments)

### **General Tab**

| Add Expense               |                             |            |                      |
|---------------------------|-----------------------------|------------|----------------------|
|                           |                             |            |                      |
| Gene                      | eral                        | Financials | Attachments          |
| Grant                     | Match Test 3 - Award        | •          |                      |
| Category                  | Select Category             | •          |                      |
| Line Item                 | Select a Budget Item        | T          |                      |
|                           | Clear all filters           |            |                      |
| Item Type                 | Non-Personnel Line Item     |            |                      |
| Direct Cost *             | \$0.00                      |            |                      |
|                           | Exclude From Match          |            |                      |
| Responsible<br>Individual |                             |            |                      |
| Created By                | mbcctest-peter@turnbows.org |            |                      |
| Expense Date *            | 8/16/2022                   |            |                      |
| Expense Status            | New                         |            |                      |
| Payee                     | Other V Select Payee        | •          | Create New 🚯         |
|                           |                             |            |                      |
| Description               |                             |            |                      |
|                           |                             |            | <b>Create</b> Cancel |

ENTER INFORMATION IN THE FOLLOWING FIELDS - Category, Line Item, Direct Cost, Expense Date (this will default to the current date), Payee, and description (if needed)

### **Financials Tab**

| Add Expens           | e         |        |            |              |             |        |
|----------------------|-----------|--------|------------|--------------|-------------|--------|
| G                    | eneral    |        | Financials |              | Attachments |        |
| Grant Funde          | d \$0.00  |        |            |              |             |        |
| Match Amour          | at \$0.00 |        |            |              |             |        |
| Direct Cos           | st \$0.00 |        |            |              |             |        |
|                      | Amount    |        |            | Match Amount |             |        |
| Cash Match<br>Amount | 0.00%     | Dollar | Percentage | \$0.00       |             |        |
| In-Kind<br>Amount    | 0.00%     | Dollar | Percentage | \$0.00       |             |        |
| GL Accour            | τ         |        |            |              |             |        |
|                      |           |        |            |              | Create      | Cancel |

If there is a Match, this is where it will be entered. This can be done by dollar amount or percentage.

### Attachments Tab

| Add Expense |                |               |  |  |  |  |  |  |  |  |
|-------------|----------------|---------------|--|--|--|--|--|--|--|--|
| General     | Financials     | Attachments   |  |  |  |  |  |  |  |  |
| Attachments | Choose file(s) |               |  |  |  |  |  |  |  |  |
|             |                |               |  |  |  |  |  |  |  |  |
|             |                | Create Cancel |  |  |  |  |  |  |  |  |

Upload all backup documentation for the entered expenses here. If you have fringe and personnel upload the backup to both Fringe and Personnel expense lines.

Once you have entered all the information onto each of the tabs click on create (this can be done from any of the tabs). Continue entering all the expenses that you need to submit for this period by repeating this process for each expenditure type. Please keep everything in each budget category (ex, Supplies, Personnel, Fringe, Other) as you enter the expenses.

| Match T        | est 3 - Av           | ward - E    | xpenses            |        |              |                 |                 |                                |          |            |         |                            |
|----------------|----------------------|-------------|--------------------|--------|--------------|-----------------|-----------------|--------------------------------|----------|------------|---------|----------------------------|
| Filter By      |                      |             |                    |        |              |                 |                 |                                |          |            |         |                            |
| Grant          | Match Test 3 - Award | 1           | Ψ.                 |        |              |                 | Time Frame All  |                                | •        | Run        |         |                            |
| Category       | Select a Category    |             | •                  |        |              |                 |                 |                                |          |            |         |                            |
| Line Item      | Select a Budget Item |             | •                  |        |              |                 |                 |                                |          |            |         |                            |
|                | Clear all filters    |             |                    |        |              |                 |                 |                                |          |            |         |                            |
| All Expense    | S                    |             |                    |        |              |                 |                 |                                |          |            |         |                            |
| Actions<br>+√≣ |                      |             |                    |        |              |                 |                 |                                |          |            |         |                            |
|                |                      |             |                    |        |              |                 |                 |                                |          |            |         |                            |
| Select All     | Expense Date 🗸 🗸     | Description | ✓ Expense Status ✓ | Origin | ✓ GL Account | ✓ Line Item     | ✓ Responsible I | <ul> <li>Created By</li> </ul> | Payee    | Cash Match | In Kind | <ul> <li>Amount</li> </ul> |
|                | 2/1/2022             | Expense     | New New            | Manual |              | Trial and error | Adam Test       | Peter Test                     | employee | \$0.00     | \$0.00  | \$10.00                    |

## **Creating Reporting Period**

| $\leftarrow$ | ightarrow C $rightarrow$ https://www.second.com/action/optimized-based-bas | s://mt.amplifund.com | Activity/Expenses?  | grantId=1176 |                    |   |
|--------------|----------------------------------------------------------------------------------------------------|----------------------|---------------------|--------------|--------------------|---|
| Атр          | oliFund <sup>≓</sup>                                                                                                    |                      |                     |              |                    |   |
|              |                                                                                                    | Details Analytics    | Pre-Award 🔻         | Post-Award 👻 | Tools 🔻            |   |
|              | Activity                                                                                                    | Match T              | est 3 - A           | Financial 🕨  | xpenses            |   |
| 8            | Contacts                                                                                                    | Filter By            |                     | Cook Slower  |                    |   |
| \$           | Grant Management                                                                                                    | Grant                | Match Test 3 - Awa  | Cash Flow    | Percenting Pariada |   |
| .11          | Reports                                                                                                    | Category             | Select a Category   | Settings     | Amendments         |   |
|              | Documents                                                                                                    | Line Item            | Select a Budget Ite | m            | <b>v</b>           |   |
|              | Knowledge Center                                                                                                    |                      | Clear all filters   |              |                    |   |
| \$           | Administration                                                                                                    | _                    |                     |              |                    |   |
|              | 0                                                                                                    | All Expense          | S                   |              |                    |   |
|              |                                                                                                    | Actions<br>+√面       |                     |              |                    | _ |

1. Click on Post Award, hover over Management, click on Reporting Periods.

#### 2. Click on the +

| Details Analytics Pre-Award 💌 Post-Award 👻 Tools 👻 |                           |                         |          | ₿i <mark>+</mark> |  |  |  |  |  |  |
|----------------------------------------------------|---------------------------|-------------------------|----------|-------------------|--|--|--|--|--|--|
| Match Test 3 - Award – Reporting Periods           |                           |                         |          |                   |  |  |  |  |  |  |
|                                                    |                           |                         |          |                   |  |  |  |  |  |  |
| Reporting Period Start Date                        | Reporting Period End Date | ✓ Reporting Period Type | ✓ Status | ~                 |  |  |  |  |  |  |

3. Check mark expenses, select the time period from the drop down (these were entered by MBCC), click on Save

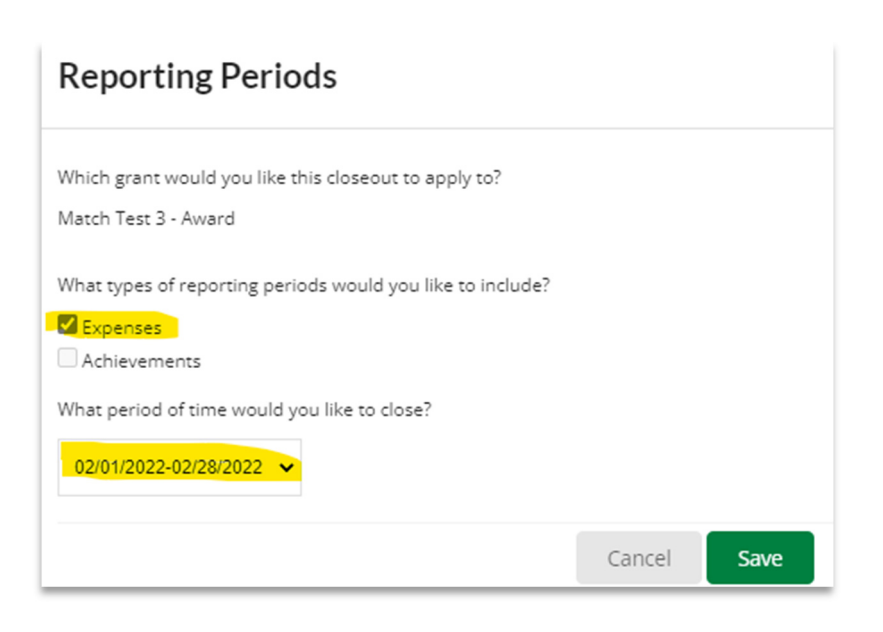

4. Click on the number of unreviewed expenses

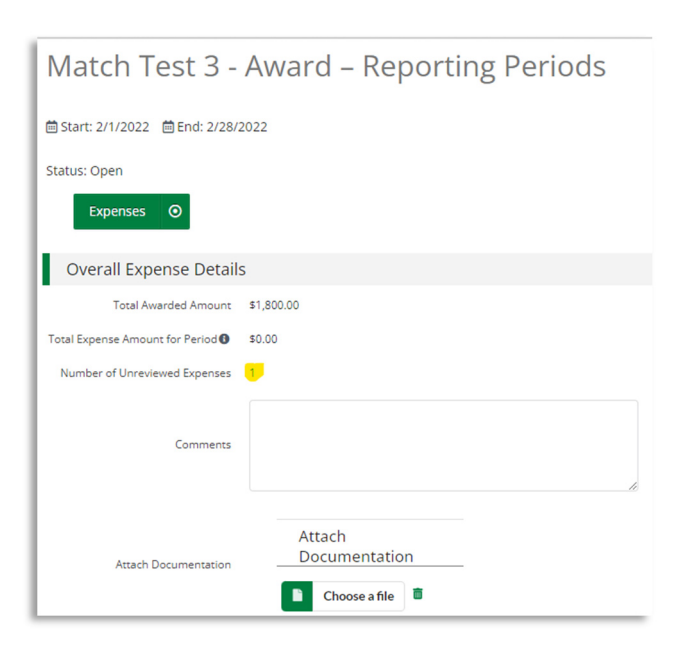

### 5. Enter time frame and click Run

Details Analytics Pre-Award 

Post-Award 

Tools

| Match T     | est 3 - Award        | d - Expenses |            |           |     |
|-------------|----------------------|--------------|------------|-----------|-----|
| Filter By   |                      |              |            |           |     |
| Grant       | Match Test 3 - Award | v            | Time Frame | Custom    | Run |
| Category    | Select a Category    | •            | Start Date | 2/1/2022  |     |
| Line Item   | Select a Budget Item | •            | End Date   | 2/28/2022 |     |
|             | Clear all filters    |              |            |           |     |
| All Expense | 25                   |              |            |           |     |
| Actions     |                      |              |            |           |     |

#### 6. Click on edit (the pencil)

| Details Analytics | Pre-Award 👻          | Post-Award 👻 🛛 1 | ools 👻           |          |              |                 |                |              |          |            |             | e i     |
|-------------------|----------------------|------------------|------------------|----------|--------------|-----------------|----------------|--------------|----------|------------|-------------|---------|
| Match T           | est 3 - A            | ward - E         | xpenses          |          |              |                 |                |              |          |            |             |         |
| Filter By         |                      |                  |                  |          |              |                 |                |              |          |            |             |         |
| Grant             | Match Test 3 - Awar  | d                |                  |          |              |                 | Time Frame     | Custom       | •        | Run        |             |         |
| Category          | Select a Category    |                  | •                |          |              |                 | Start Date     | 2/1/2022     |          |            |             |         |
| Line Item         | Select a Budget Item | 1                | •                |          |              |                 | End Date       | 2/28/2022    |          |            |             |         |
|                   | Clear all filters    |                  |                  |          |              |                 |                |              |          |            |             |         |
| All Expense       | s                    |                  |                  |          |              |                 |                |              |          |            |             |         |
| Actions<br>+√∎    |                      |                  |                  |          |              |                 |                |              |          |            |             |         |
|                   |                      |                  |                  |          |              |                 |                |              |          |            |             |         |
| Select All        | Expense Date 🗸 🗸     | Description      | V Expense Status | V Origin | ✓ GL Account | V Line Item     | Responsible I. | 🗸 Created By | V Payee  | Cash Match | 🖌 In Kind 🗸 | Amount  |
|                   | 2/1/2022             | Expense          | New              | Manual   |              | Trial and error | Adam Test      | Peter Test   | employee | \$0.00     | \$0.00      | \$10.00 |

7. Review each Tab (General, Financials, Attachments) to verify the information entered is correct. Once all information has been verified, on the General Tab, change the Expense Status from new to reviewed. This is done by clicking on the arrow under Expense Status, change from New to Reviewed. Click on Save. You will repeat this for each expense line, verifying the information and changing the expense status from new to reviewed. Anything not marked as reviewed will not attach to the reporting period when closed in the upcoming steps.

| Gei                       | neral                               | Financials | Atta       | achments |
|---------------------------|-------------------------------------|------------|------------|----------|
| Grant                     | Match Test 3 - Award                | •          |            |          |
| Category                  | Personnel                           | •          |            |          |
| Line Item                 | Trial and error                     | •          |            |          |
|                           | Clear all filters                   |            |            |          |
| Item Type                 | Non-Personnel Line Item             |            |            |          |
| Direct Cost *             | \$10.00                             |            |            |          |
|                           | Exclude From Match                  |            |            |          |
| Responsible<br>Individual | Adam Test                           |            |            |          |
| Created By                | mbcctest-peter@turnbows.org         |            |            |          |
| Expense Date *            | 2/1/2022                            |            |            |          |
| Expense Status            | New                                 |            |            |          |
| Payee                     | Matched employee                    |            | Create New |          |
|                           | Payment Requested<br>Paid<br>Denied |            |            |          |
| Description               |                                     |            |            |          |

8. You will repeat this for each expense line, verifying the information and changing the expense status from new to reviewed. Anything not marked as reviewed will not attach to the reporting period when closed in the upcoming steps.

| Match T              | Match Test 3 - Award - Expenses |             |   |                    |          |              |                 |                   |            |  |  |
|----------------------|---------------------------------|-------------|---|--------------------|----------|--------------|-----------------|-------------------|------------|--|--|
| Filter By            |                                 |             |   |                    |          |              |                 |                   |            |  |  |
| Grant                | Match Test 3 - Award            |             |   | v                  |          |              | т               | Time Frame Custo  | n          |  |  |
| Category             | Select a Category               |             |   | •                  |          |              |                 | Start Date 2/1/20 | 22         |  |  |
| Line Item            | Select a Budget Item.           |             |   | •                  |          |              |                 | End Date 2/28/2   | 022        |  |  |
|                      | Clear all filters               |             |   |                    |          |              |                 |                   |            |  |  |
| All Expense          | S                               |             |   |                    |          |              |                 |                   |            |  |  |
| Actions              |                                 |             |   |                    |          |              |                 |                   |            |  |  |
| Drag a column header | and drop it here to gro         |             |   |                    |          |              |                 |                   |            |  |  |
| Select All           | Expense Date 🗸 🗸                | Description | ~ | Expense Status 🗸 🗸 | Origin 🗸 | GL Account 🗸 | Line Item 🗸     | Responsible I 🗸   | Created By |  |  |
|                      | 2/1/2022                        | Expense d   |   | Reviewed           | Manual   |              | Trial and error | Adam Test         | Peter Test |  |  |
|                      | 2/1/2022                        | Expense d   | - | New                | Manual   |              | Trial and error | Adam Test         | Peter Test |  |  |

After all the expenses have been updated to Reviewed, the reporting period needs to be closed.

9. Click on Post Award, hover over Management and click on Reporting Periods. Click on the Reporting Period that you want to close.

| Details Analytics Pre-Award  Post-Award  Tools |                             |                       |          |
|------------------------------------------------|-----------------------------|-----------------------|----------|
| Match Test 3 - Award – Repo                    | orting Periods              |                       |          |
|                                                |                             |                       |          |
| Reporting Period Start Date 🗸                  | Reporting Period End Date 🗸 | Reporting Period Type | ✓ Status |
| 2/1/2022                                       | 2/28/2022                   | Budget                | Open     |
| 8/1/2022                                       | 8/31/2022                   | Budget                | Closed   |
| 4/1/2022                                       | 4/30/2022                   | Budget                | Closed   |
| 6/1/2022                                       | 6/30/2022                   | Budget                | Closed   |

10. The number of unreviewed expenses should be 0. If you have any additional comments or documents, they can be attached here. Scroll to the bottom of the page and click Close, Close. If you click on save this will only save the information for you to work on later and the reporting period will not be closed to attach to the payment request in the next step.

| rinpinana        |                                            |                                 |                                                             |                                                                                                    |              |                   |
|------------------|--------------------------------------------|---------------------------------|-------------------------------------------------------------|----------------------------------------------------------------------------------------------------|--------------|-------------------|
|                  | Reporting Periods                          |                                 |                                                             |                                                                                                    |              | 01                |
| Activity         | Match Test 3 - Award                       | I – Reporting Periods           |                                                             |                                                                                                    |              |                   |
| Contacts         |                                            | 1 0                             |                                                             |                                                                                                    |              |                   |
| Grant Management |                                            |                                 |                                                             |                                                                                                    |              |                   |
| III Reports      | Status: Open                               |                                 |                                                             |                                                                                                    |              |                   |
| Documents        | Expenses 💿                                 |                                 |                                                             |                                                                                                    |              |                   |
| Knowledge Center | Overall Expense Details                    |                                 |                                                             |                                                                                                    |              |                   |
| Administration   | Total Awarded Amount \$1,800.00            |                                 |                                                             |                                                                                                    |              |                   |
| . 0              | Total Expense Amount for Period () \$15.00 |                                 |                                                             |                                                                                                    |              |                   |
|                  | Number of Unreviewed Expenses 0            |                                 |                                                             |                                                                                                    |              |                   |
|                  | Kommente                                   |                                 | Reporting Period Reminder                                   | •                                                                                                  |              |                   |
|                  | Attach Documentation                       | ch<br>umentation<br>Choose affe | By submitting, you will be se<br>You cannot make any furthe | nding the recording particle to your funder.<br>changes to the expression incuded in this partice. |              |                   |
|                  | Expenses Analytics                         |                                 |                                                             |                                                                                                    |              |                   |
|                  | # of Categories within 10% of<br>Budget    |                                 |                                                             |                                                                                                    |              |                   |
|                  | # of Categories over Budget 0              |                                 |                                                             |                                                                                                    |              |                   |
|                  | # of Categories under Budget 3             |                                 |                                                             |                                                                                                    |              |                   |
|                  | Variance for Period (\$60.01)              |                                 |                                                             |                                                                                                    |              |                   |
|                  | Variance Grant to Date (\$134.99)          |                                 |                                                             |                                                                                                    |              |                   |
|                  | Expenses Closeout                          |                                 |                                                             |                                                                                                    |              |                   |
|                  | Select All 🖾                               |                                 |                                                             |                                                                                                    |              |                   |
|                  | Select                                     | Category Name                   |                                                             | Budgeted Amount                                                                                    | Total Amount |                   |
|                  |                                            | Equipment                       |                                                             | \$41.67                                                                                            | \$0.00       |                   |
|                  |                                            | Fringe Benefits                 |                                                             | \$16.67                                                                                            | \$5.00       |                   |
|                  |                                            | Personnel                       |                                                             | \$16.67                                                                                            | \$10.00      |                   |
|                  |                                            |                                 |                                                             |                                                                                                    |              | Cancel Close Save |

### **Payment Request**

1. From the main screen click on Post Award, hover over Cash Flow, click on Payment Request.

| Details Analytics Pre-Award 🕶 | Post-Award 💌           | Tools 🔻          |         |                       |          |
|-------------------------------|------------------------|------------------|---------|-----------------------|----------|
| Match Test 3 - A              | Financial  Performance | eporting         | Periods |                       |          |
| Reporting Period Start Date   | Cash Flow 🕨            | Payment Requests | Date 🗸  | Reporting Period Type | ✓ Status |
| 8/1/2022                      | Management 🕨           | Cash Receipts    |         | Budget                | Closed   |
| 4/1/2022                      | Settings 🕨             | 4/30/2022        |         | Budget                | Closed   |
| 6/1/2022                      |                        | 6/30/2022        |         | Budget                | Closed   |
| 2/1/2022                      |                        | 3 2/28/2022      |         | Budget                | Closed   |

- 2. Click on the (+).
- 3. Fill in the following Fields
  - Enter the Payment Request Name
    - Format should be Grant Award, then period ending (month or Qtr ending date) Example MT01-1176 Period Ending 2.28.22
  - Date Created (it will default to today's date)
  - Related Reporting Period This is where the reporting period will be attach that was created in the previous step
  - DO NOT ADD ADDITIONAL EXPENSES HERE
  - Review Net Costs
  - Enter Requested Amount (Net Total and Request Amount need to be the same)
  - Additional comments can be entered here along with additional attachments
- 4. Click Submit, Submit

This will send the request to MBCC to review

If you select Create the Payment Request will be saved to edit later and will not be sent to MBCC

| Match Test 3 -                     | Award – Match Test 3 ending 02282022 |
|------------------------------------|--------------------------------------|
| Organization and Gran              | nt Information                       |
| Funder Organization                | Montana Board of Crime Control       |
| Grant Name                         | Match Test 3 - Award                 |
| Payment Request Info               | rmation                              |
| Payment Request Name *             | Match Test 3 ending 02282022         |
| Date Created *                     | 8/18/2022                            |
| Related Reporting Period(s)        | Period ending 2/28/2022 ×            |
| Expenses From                      | 2/1/2022 💼 To 2/28/2022 💼            |
| Payment Type                       | Reimbursement 👻                      |
| Payment Request Status             | Not Submitted                        |
| Financial Detail                   |                                      |
| Costs                              |                                      |
| Fringe Benefits                    | 55.00                                |
| Personnel                          | <b>510.00</b>                        |
| Additional Expenses                | Select budget categories             |
| Net Costs                          | \$15.00I                             |
| ontributions                       |                                      |
| Match Contribution \$0.00          |                                      |
| otals                              |                                      |
| Requested Amount*                  | \$15,00                              |
| Remaining Grant Balance \$1,980.00 |                                      |
| dditional Information              |                                      |
| Comments                           |                                      |
| Attachments <b>Choose</b>          | file(s)                              |

Create Submit Cancel